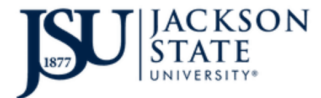

**D**ivision of Information Technology *TheePortal - Introduction* 

Open your internet browser (Chrome, Firefox, Edge) and navigate to the following link

## https://launchpad.classlink.com/jsums

The following screen will load. Click the "Thee Portal Sign In" button.

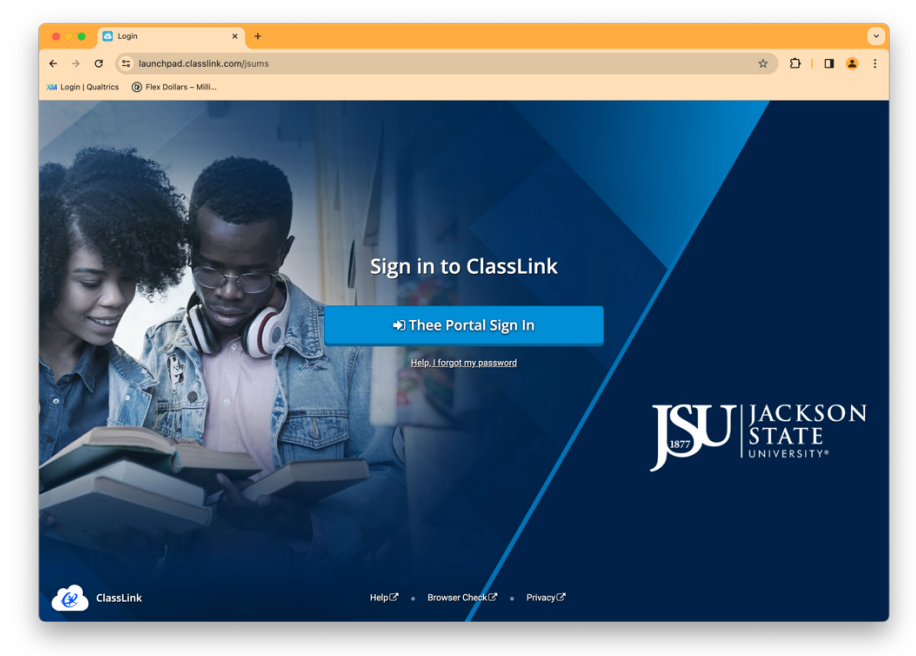

The following page will load.

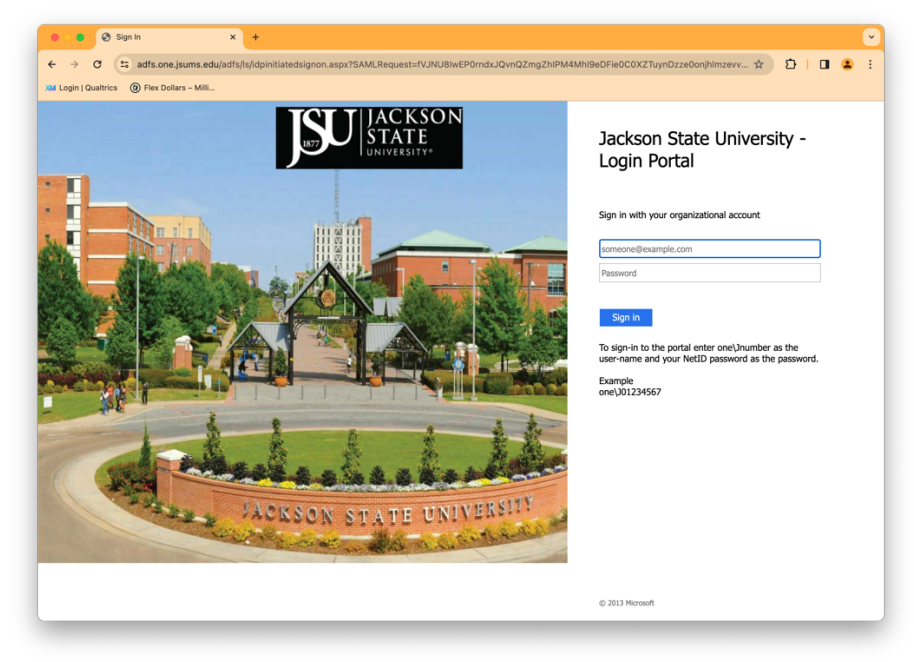

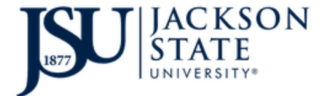

**D**ivision of Information Technology *TheePortal - Introduction* 

Type one\jnumber in the first box and your (15) character NetID password in the

second box then click the Sign In button or press the Enter key.

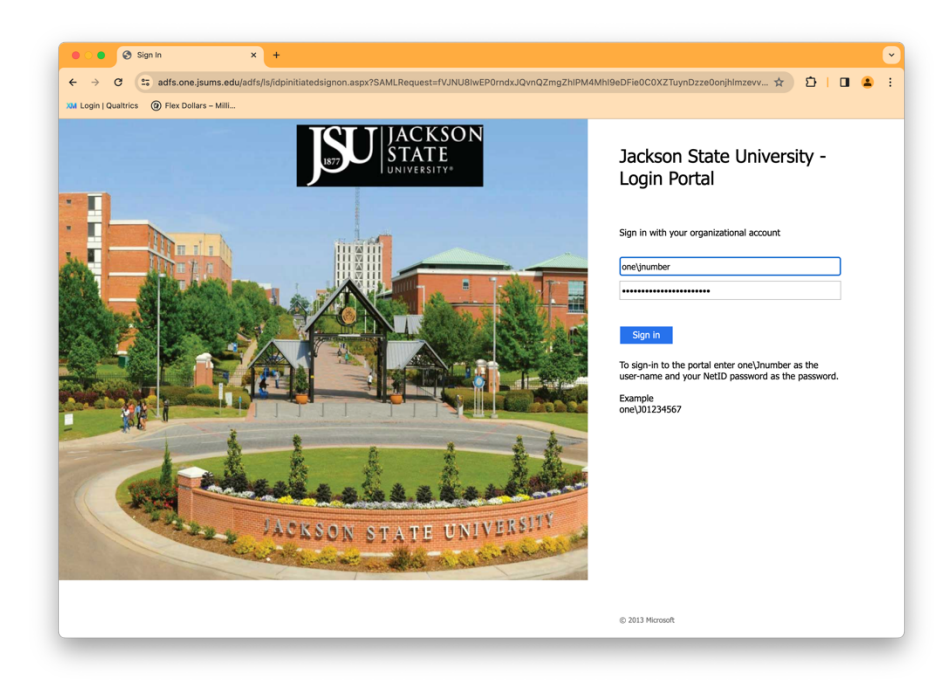

At the following screen, select your DUO Authentication method and respond to the notice.

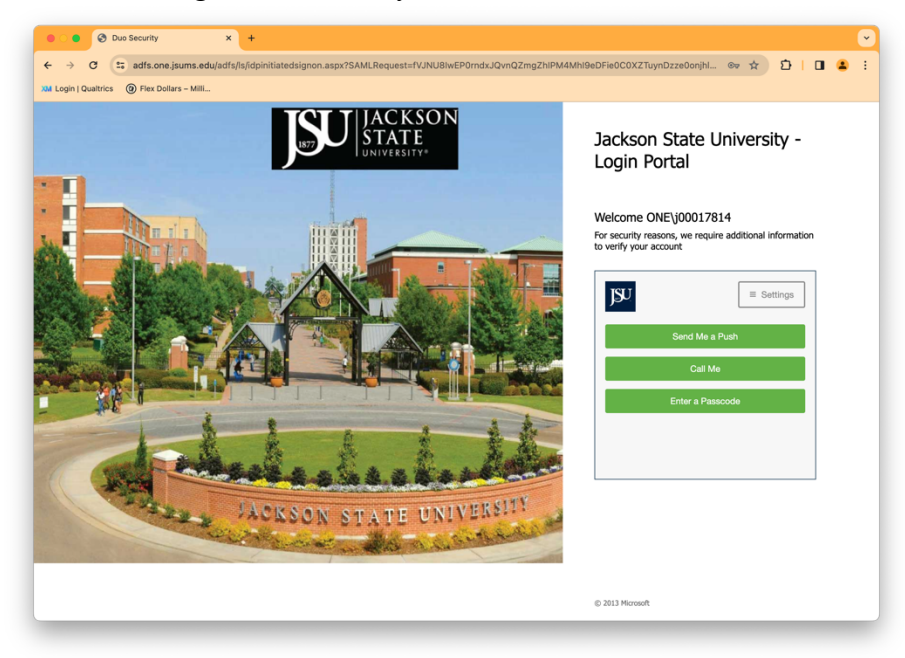

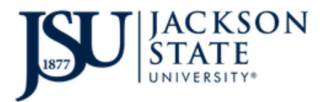

**D**ivision of Information Technology *TheePortal - Introduction* 

You are now logged in to the new Portal.

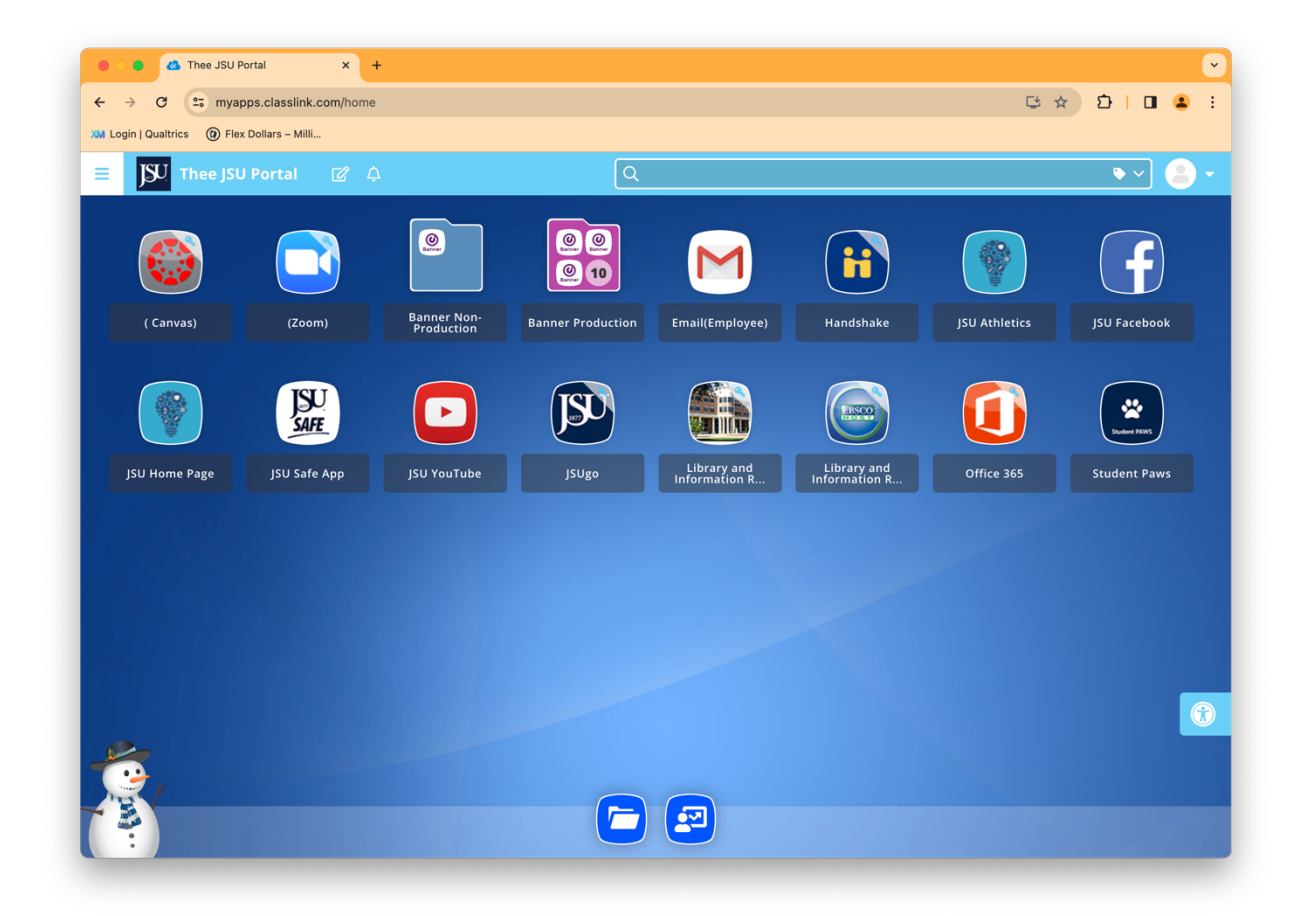